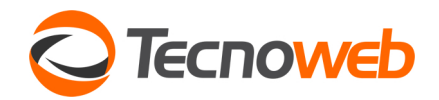

## FLUXOGRAMA DE OPERAÇÕES DO FINANCEIRO SISTEMA

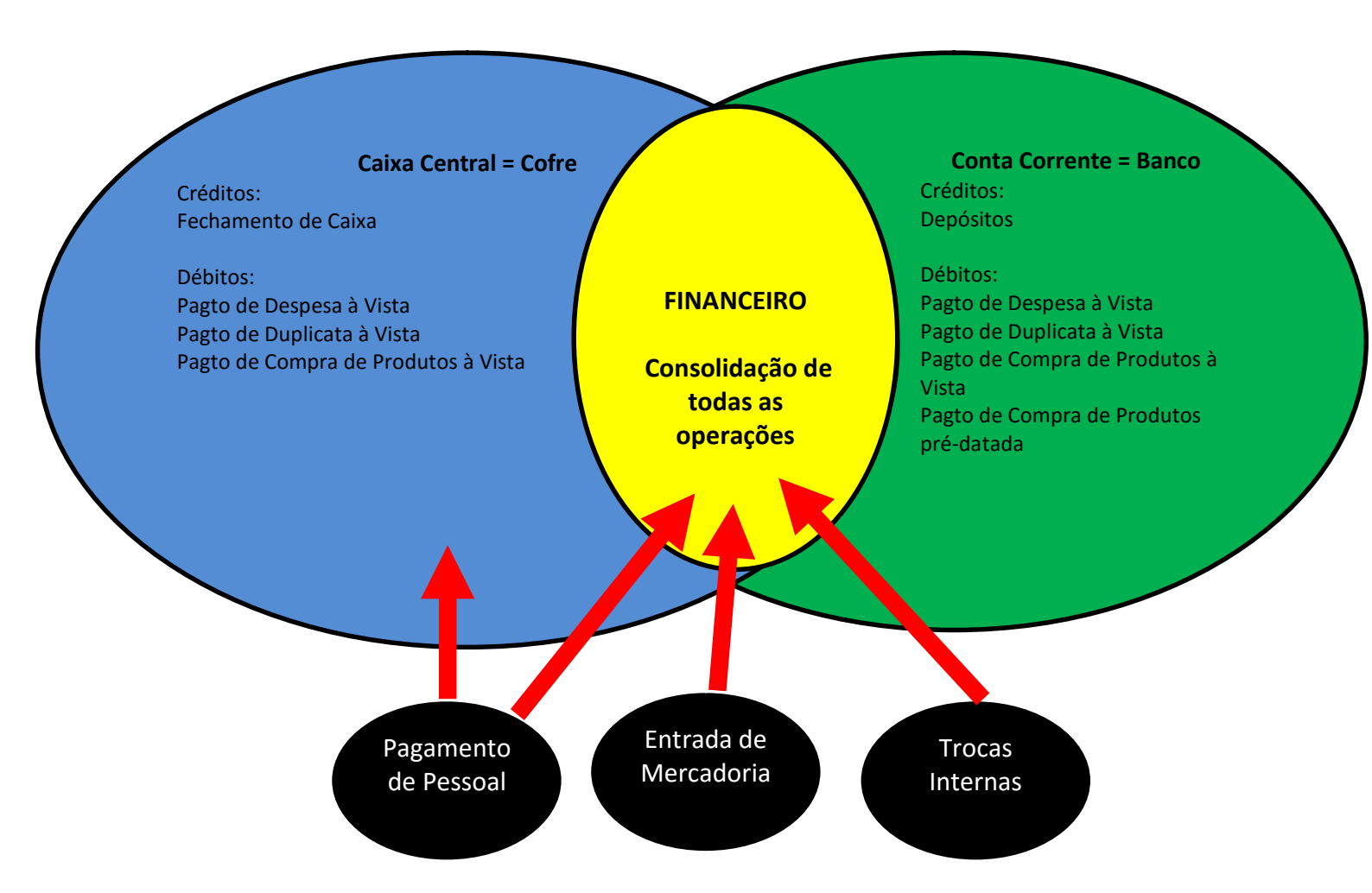

|   | Operação                                                            | Local da<br>Operação                       | Conseqüência                                                                                  | Crédito ou<br>Débito                                                                | Campo Origem no<br>Financeiro   |
|---|---------------------------------------------------------------------|--------------------------------------------|-----------------------------------------------------------------------------------------------|-------------------------------------------------------------------------------------|---------------------------------|
| 1 | Venda a vista no frente de<br>loja (caixa)                          | Frente de Loja                             | Gera informações<br>para o<br>Fechamento de<br>Caixa                                          | Crédito                                                                             | Não grava financeiro            |
| 2 | Pagamento de Venda a<br>prazo                                       | Menu Vendas                                | Preenche Dados<br>de quitação                                                                 | Crédito                                                                             | PZO 000000                      |
| 3 | Fechamento de caixa -<br>vendas feitas no frente de<br>loja (caixa) | Menu Vendas<br>Fechamento de<br>Caixa      | Gera contas pagas<br>no Caixa Central.                                                        | Crédito<br>imediato                                                                 | FCH. CX 0000                    |
| 4 | Entrada de Mercadorias c/<br>pagamento em duplicata                 | Menu Estoque –<br>Entrada de<br>Mercadoria | Gera contas a<br>pagar no<br>financeiro.                                                      | Débito futuro                                                                       | ENT 000000                      |
| 5 | Entrada de Mercadorias c/<br>pagamento em cheque                    | Menu Estoque –<br>Entrada de<br>Mercadoria | Gera contas a<br>pagar no<br>financeiro.<br>Gera lançamento<br>de debito na conta<br>corrente | Cheque pré-<br>datado =<br>Débito futuro.<br>Cheque a vista<br>= Débito<br>imediato | ENT 000000                      |
| 6 | Entrada de Mercadorias a<br>vista c/ pagamento em                   | Menu Estoque –<br>Entrada de               | Gera contas a<br>pagar no                                                                     | ******                                                                              | ENT 000000<br>Obs: Neste caso o |

|    | dinheiro                                                                      | Mercadoria                                         | financeiro.                                                                                                    |                                                  | pagamento vai ser feito no<br>Caixa Central ou no Frente<br>de Loja (caixa), muitas vezes<br>antes da entrada de                                                                                                    |
|----|-------------------------------------------------------------------------------|----------------------------------------------------|----------------------------------------------------------------------------------------------------|--------------------------------------------------|----------------------------------------------------------------------------------------------------|
| 7  | Pagamento de Mercadorias<br>a vista com dinheiro do<br>caixa central.         | Menu Financeiro<br>– Caixa Central                 | Gera conta paga<br>no financeiro.                                                                                                    | Débito<br>imediato                               | mercadoria no sistema.<br>Não grava financeiro. O<br>financeiro só receberá o<br>registro no momento do<br>lançamento da entrada de<br>mercadoria - Item 6. Esse<br>lançamento complementa o<br>lançamento iniciado e<br>descrito no item 6.                                                     |
| 8  | Pagamento de Mercadorias<br>a vista com dinheiro do<br>frente de loja (caixa) | Menu Vendas -<br>Fechamento de<br>Caixa            | Gera conta paga<br>no financeiro a<br>partir do<br>fechamento de<br>caixa                                                              | Débito<br>imediato                               | Não grava financeiro. Gera<br>lançamento no caixa central<br>no momento do fechamento<br>de caixa, item 3. O financeiro<br>receberá o registro no<br>momento do lançamento da<br>entrada de mercadoria, Item<br>6. Esse lançamento<br>complementa o lançamento<br>iniciado e descrito no item 6. |
| 9  | Pagamento de Mercadorias<br>a vista com cheque                                | Menu Estoque –<br>Entrada de<br>mercadoria         | Gera conta paga<br>no financeiro a<br>partir do<br>fechamento de<br>caixa                                                              | Débito<br>Imediato no<br>Conta Corrente          | Grava Financeiro Nota<br>********                                                                                                    |
| 10 | Pagamento de despesas a<br>vista com dinheiro do<br>frente de loja (caixa)    | Menu Vendas -<br>Fechamento de<br>Caixa            | Gera conta paga<br>no financeiro.                                                                                                    | Débito<br>imediato no<br>Caixa Central           | FCH. CX 0000.                                                                                                    |
| 11 | Pagamento de despesas a<br>vista com dinheiro do<br>cofre.                    | Menu Financeiro<br>— Caixa Central                 | Gera conta paga<br>no financeiro.                                                                                                    | Débito<br>imediato no<br>Caixa Central           | CXA 0000.                                                                                                    |
| 12 | Pagamento de despesas a vista com cheque                                      | Menu Financeiro<br>-Conta Corrente                 | Gera conta paga<br>no financeiro.                                                                                                    | Débito<br>imediato no<br>Conta Corrente          | C/C 000000.                                                                                                    |
| 13 | Pagamento de duplicatas<br>com dinheiro do cofre.                             | Menu Financeiro<br>– Caixa Central                 | Quita lançamentos<br>gerados<br>anteriormente<br>pela entrada de<br>mercadorias. Item<br>4                                             | Débito<br>imediato No<br>Caixa Central           | Preenche a data da<br>pagamento de um<br>lançamento já gravado<br>anteriormente.                                                                                                    |
| 14 | Pagamento de duplicatas<br>com cheque.                                        | Menu Financeiro<br>– Conta<br>Corrente             | Quita lançamentos<br>gerados<br>anteriormente<br>pela entrada de<br>mercadorias. Item<br>4                                             | Débito<br>imediato no<br>Conta Corrente          | Preenche a data da<br>pagamento de um<br>lançamento já gravado<br>anteriormente.                                                                                                    |
| 15 | Troca interna de<br>mercadorias.                                              | Menu Estoque –<br>Trocas Internas                  | Gera um débito e<br>um crédito apenas<br>no financeiro, caso<br>os grupos<br>financeiros dos<br>produtos trocados<br>sejam diferentes. | Débito e<br>Crédito<br>imediato no<br>financeiro | Troca 0000                                                                                                    |
| 16 | Pagamento de Pessoal                                                          | Menu<br>Administração —<br>Pagamento de<br>Pessoal | Gera conta paga<br>no financeiro e no<br>caixa central.                                                                                | Débito<br>imediato no<br>caixa central           | PG. Pessoal 0000                                                                                                    |
| 17 | Transferência de Valores<br>entre contas.                                     | Menu Financeiro<br>- Conta Corrente                | Efetua um crédito<br>em uma conta e<br>um débito na                                                                                    | Débito e<br>Crédito<br>imediato no               | Não grava financeiro                                                                                                    |

|    |                                                                      |                                     | outra conta.                                                      | conta corrente                                                          |                      |
|----|----------------------------------------------------------------------|-------------------------------------|-------------------------------------------------------------------|-------------------------------------------------------------------------|----------------------|
| 18 | Transferência de Valores<br>entre conta corrente e<br>caixa central. | Menu Financeiro<br>- Conta Corrente | Efetua um crédito<br>no caixa central e<br>um débito na<br>conta. | Débito e<br>Crédito<br>imediato no<br>caixa central e<br>conta corrente | Não grava financeiro |
| 17 | Deposito em Conta<br>Corrente                                        | Menu Financeiro<br>– Caixa Central  | Efetua um débito<br>no caixa central e<br>um crédito na<br>conta. | Débito e<br>Crédito<br>imediato no<br>caixa central e<br>conta corrente | Não grava financeiro |

## Datas de Lançamento, de Pagamento e de Vencimento.

- 1. Data de Lançamento indica a data de competência, ou seja, a data que assumiu o compromisso. <sup>(Regime de Competência)</sup>
- 2. Data de Vencimento ou Pagamento indicam a data de vencimento do compromisso ou de pagamento do compromisso. <sup>(Regime de Caixa)</sup>

## Como iniciar o uso do Menu Financeiro?

- 3. Cadastre todas as contas correntes usadas na empresa no Cadastro de Bancos. (Menu Cadastro/Banco)
- 4. Apure o saldo atual de cada conta corrente da sua empresa.
- 5. Apure o saldo atual do seu caixa central (cofre)
- 6. Abra o Caixa Central e efetue um lançamento de crédito para justificar o saldo inicial. (Menu Financeiro/Caixa Central)
- 7. Abra o Conta Corrente e efetue um lançamento de crédito ou débito para cada conta cadastrada justificando o saldo inicial de cada conta. <sup>(Menu Financeiro/Conta Corrente)</sup>
- 8. Neste momento o saldo do seu Lançamento Financeiro = saldo das Contas Correntes + saldo do Caixa Central. <sup>(Menu Financeiro/Financeiro/Conciliação)</sup>
- 9. Lance em cada Conta Corrente todos os cheques pré-datados que ainda não venceram. (Menu Financeiro/Conta Corrente)
- 10. Lance direto no Lançamento Financeiro todas as duplicatas que ainda não venceram. (Menu Financeiro/Financeiro/Lançamentos)
- 11. Está pronto para iniciar o uso do Menu Financeiro.
- 12. Todo cheque de despesa que emitir deve ser lançado direto no Conta Corrente. (Menu Financeiro/Financeiro/Lançamentos)
- 13. Todo cheque ou duplicata de mercadoria que comprar para revenda deve ser lançado na Entrada de Mercadoria. <sup>(Menu Estoque/Entrada/Mercadorias)</sup>
- 14. Todo pagamento em dinheiro, despesa ou compra de mercadoria, deve ser lançado direto no Caixa Central <sup>(Menu Financeiro/Caixa Central)</sup> ou no Frente de Loja (F2) <sup>().</sup> No segundo caso durante o Fechamento do Caixa <sup>(Menu Vendas/Fechamento de Caixa)</sup> este pagamento será transferido para o Caixa Central. <sup>(Menu Financeiro/Caixa Central)</sup>
- 15. A compra de mercadoria em dinheiro não irá efetuar lançamento no Caixa Central <sup>(Menu Financeiro/Caixa Central)</sup>, apenas no Lançamento Financeiro. <sup>(Menu Financeiro/Financeiro/Lançamentos)</sup>
- 16. Emita semanalmente o relatório de Fluxo de Caixa para acompanhar as duplicatas e cheques a vencer. (Menu Financeiro/Financeiro/Relatórios/Por Período/Vencimento)
- 17. Só efetue pagamento de despesas ou compras que constem no relatório de Fluxo de Caixa. (Menu Financeiro/Financeiro/Relatórios/Por Período/Vencimento) Desta forma poderá fiscalizar se todos os lançamentos estão sendo efetuados corretamente no sistema.
- 18. Os cheques pré-datados são debitados automaticamente no dia de seu vencimento.
- 19. As duplicatas podem ser pagas em dinheiro (Caixa Central) <sup>(Menu Financeiro/Caixa Central)</sup> ou em cheque (Conta Corrente) <sup>(Menu Financeiro/Conta Corrente)</sup>, nunca direto no Lançamento Financeiro. <sup>(Menu Financeiro/Financeiro/F</sup>